## Come utilizzare il codice sconto online:

- 1. Accedere al link <u>www.abbonamentircs.it/prodotto-landing/?OfferId=OFF-00132923\_1</u>
- 2. Cliccare su "ATTIVA"
- 3. Inserire il codice promozionale nel box "INSERISCI IL TUO CODICE" e confermare
- 4. Cliccare su "PROCEDI"
- 5. Effettuare registrazione o login se si possiede già un account RCS
- 6. Per attivare la promozione, cliccare su "ATTIVA"

## accesso da browser tramite pc

- Accedere al sito www.abbonamentircs.it
- Fare click sulla voce "Accedi" in alto a destra
- Effettuare login
- Nel menù in alto fare click sulla voce "Area Personale"
- Fare click su "Vai" all'interno del cerchio denominato "La mia edicola"
- In questa sezione troverà tutti suoi abbonamenti digitali regolarmente attivi e sfogliabili

## accesso da app tramite ipad/ iphone

- Collegarsi all'AppStore (per dispositivi iOS Apple) e scaricare l'app della testata scelta
- Aprire l'applicazione
- Fare click sul menù in alto a sinistra "=" e selezionare la funzione "Login" o "Registrati"
- Al completamento di tale operazione sarà possibile sfogliare l'abbonamento digitale